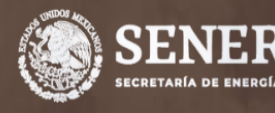

GUÍA PARA REALIZAR LA CAPTURA DE LOS CONSUMOS DE ENERGÍA ELÉCTRICA EN LOS INMUEBLES PARTICIPANTES EN EL PROGRAMA APF

DNUEE

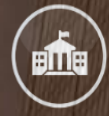

PROGRAMA DE EFICIENCIA ENERGÉTICA EN LA ADMINISTRACIÓN PÚBLICA FEDERAL (APF)

COMISIÓN NACIONAL PARA EL USO EFICIENTE DE LA ENERGÍA

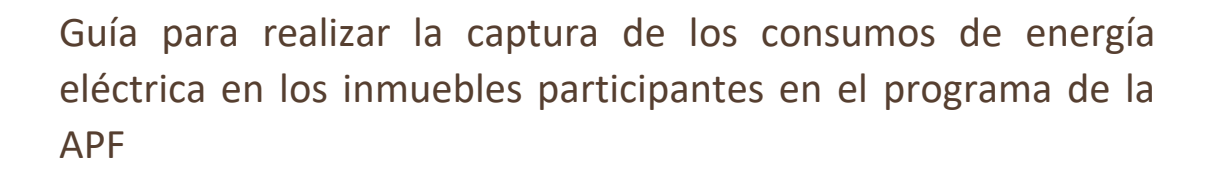

**El Programa** tiene como objetivo establecer un proceso de mejora continua para incrementar la eficiencia energética en inmuebles, flotas vehiculares e instalaciones industriales de las Dependencias y Entidades del Gobierno Federal.

Con el fin de facilitar las actividades del Funcionario Operador, se elabora esta pequeña guía de apoyo para que puedan realizar la captura de los consumos de energía eléctrica en los inmuebles participantes en el Programa APF.

Paso 1

**Ingresar al Menú de Inmuebles del Sistema APF.** Si desconoce como hacerlo, consulte la Guía de acceso al Portal del Programa de Eficiencia Energética de la Administración Pública Federal.

Recuerde que para ingresar al Sistema APF, hay que tener a la mano **Clave y Contraseña** del rubro de interés. Recuerde que **el menú de actividades a realizar (una vez entrando al Sistema) es diferente si se ingresa como Dependencia o como Instalación** (inmueble, flota vehicular o instalación industrial), por lo que es importante contar con los datos correctos.

Ingrese la Clave y Contraseña de su Inmueble

- ✓ La CLAVE de su DyE proporcionada por la Conuee es alfanumérica y tiene la configuración 1C00, seguida de SEIS LETRAS y
- ✓ La CONTRASEÑA de su Inmueble proporcionada por la Conuee son SEIS LETRAS (las mismas seis de la parte final de su CLAVE), seguida de tres números.

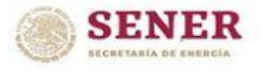

MENU DE INMUEBLES

| Clave:                                                   |                                                                                                    |
|----------------------------------------------------------|----------------------------------------------------------------------------------------------------|
| Contraseña:                                              |                                                                                                    |
| En caso de no contar o recon<br>problemas de acceso, cor | dar la Clave de la Dependencia o Inmueble, o tener<br>ntactar al e-mail desenvolte de la companya de la companya |
|                                                          |                                                                                                    |

Imagen 1. Acceso al Sistema APF.

A continuación, se mostrará el siguiente menú, en donde se tiene que elegir la opción "CONSULTAR O REGISTRAR los consumos de energía eléctrica de su Inmueble".

| Monú do Inmuchlos                                                |
|------------------------------------------------------------------|
| Menu de Inindebles                                               |
| ACTUALIZAR o CONSULTAR los datos de su INMUEBLE                  |
| CONSULTAR o REGISTRAR los consumos de energía de su Inmuble      |
| REGISTRAR o CONSULTAR el Plan Anual de Trabajo(PAT) de su Inmueb |
| REGISTRAR o CONSULTAR los Avances Trimestrales del PAT de su     |
| Inmueble                                                         |
| Salir                                                            |

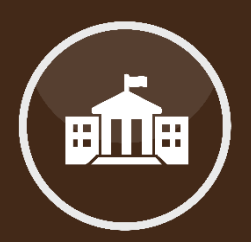

Acceso al Sistema APF.

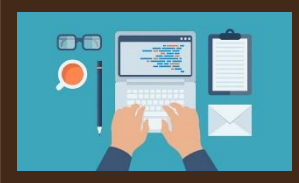

Imagen 2. Menú de Inmuebles.

En seguida, se mostrará el siguiente menú, en donde se debe dar click en *"Reporte Trimestral Inmuebles Oficinas"*:

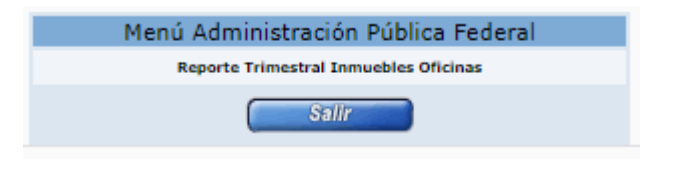

Imagen 3. Menú Administración Pública Federal.

#### Después, se desplegarán dos listados:

1) *"Registra los Consumos de energía eléctrica de tu Inmueble:* Aquí se debe dar click en la opción que indique el año que se desea registrar.

| Registra los Consumos de energía eléctrica de tu<br>Inmueble |
|--------------------------------------------------------------|
| Registro del Informe Trimestral 2021                         |
| Registro del Informe Trimestral 2020                         |
| Registro del Informe Trimestral 2019                         |
| Registro del Informe Trimestral 2018                         |
| Registro del Informe Trimestral 2017                         |

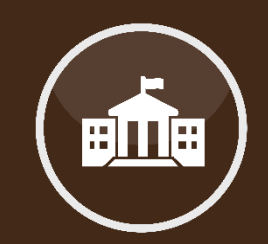

Registro trimestral de consumo de energía.

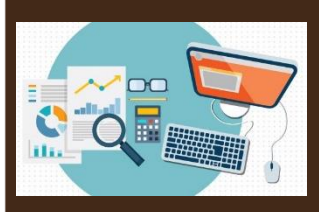

Imagen 4. Registro de Consumos de energía eléctrica.

Al dar click en el año a registrar, aparecerá la siguiente ventana, la cual dividiremos en dos secciones para una mejor explicación:

| REGISTRO DEL INFORME TRIM              | IESTRAL        |                   |         |          |    |  |
|----------------------------------------|----------------|-------------------|---------|----------|----|--|
| Información de la instalación          |                |                   |         |          |    |  |
| Dependencia: Comisión Nacional para    | el Uso Eficier | nte de la Energía |         |          |    |  |
| Instalación: Conuee Ejemplo            |                |                   |         |          |    |  |
| Dirección: revolucion Col. loreto MEZQ | UITAL, DURA    | ANGO CP 7720      |         |          |    |  |
| Nombre del Responsable: PANCO URQ      | UIDIO ROSA     | LES               |         |          |    |  |
| Correo del Responsable: pancurro@gn    | nail.com       |                   |         |          |    |  |
| Facturación de Energía Eléctrica 2021  |                |                   |         |          |    |  |
| TrimestreSeleccione 🗸                  | Mes            |                   |         |          | ]  |  |
| Consumo de energía (kWh)               |                |                   |         |          |    |  |
| Demanda Máxima KW:                     |                |                   |         |          |    |  |
| Factor de Potencia:                    |                |                   |         |          |    |  |
| Facturación Total \$:                  |                |                   |         |          |    |  |
| COMENTARIOS:                           |                |                   |         |          |    |  |
|                                        |                |                   |         |          | 11 |  |
|                                        |                | Calcular          | Limpiar | Regresar |    |  |

Imagen 5. Registro del Informe Trimestral.

1.1. En la primer sección encontraremos los datos de la Dependencia; Instalación (inmueble en este caso); Dirección de la instalación y Nombre y Correo electrónico del Funcionario Responsable (Funcionario Operador):

| Dependencia: Comisión Nacional para    |              |                 |      |  |  |  |
|----------------------------------------|--------------|-----------------|------|--|--|--|
|                                        | el Uso Efici | ente de la Ener | rgia |  |  |  |
| Instalación: Conuee Ejemplo            |              |                 |      |  |  |  |
| Dirección: revolucion Col. loreto MEZO | QUITAL, DUR  | ANGO CP 772     | 0    |  |  |  |
| Nombre del Responsable: PANCO URO      | UIDIO ROS    | ALES            |      |  |  |  |
| Correo del Responsable: pancurro@gr    | nail.com     |                 |      |  |  |  |
| Facturación de Energía Eléctrica 2021  |              |                 |      |  |  |  |
| TrimestreSeleccione 🗸                  | Mes          |                 |      |  |  |  |
| Consumo de energía (kWh)               |              |                 |      |  |  |  |
| Demanda Máxima KW:                     |              |                 |      |  |  |  |
| Factor de Potencia:                    |              |                 |      |  |  |  |
| Facturación Total \$:                  |              |                 |      |  |  |  |
| COMENTARIOS:                           |              |                 |      |  |  |  |
|                                        |              |                 |      |  |  |  |

Imagen 6. Información de la instalación.

1.2. En la sección 2 se debe seleccionar el trimestre que desea registrar (una vez seleccionado, los meses se indicarán en automático):

| Información de la instalación                                                                                                    |               |                    |                  |       |
|----------------------------------------------------------------------------------------------------|---------------|--------------------|------------------|-------|
| and the second second |               |                    |                  |       |
| Dependencia: Comisión Nacional para                                                                                                    | el Uso Eficie | ente de la Energía |                  |       |
| Instalación: Conuee Ejemplo                                                                                                    |               |                    |                  |       |
| Dirección: revolucion Col. loreto MEZQ                                                                                                    | UITAL, DUR    | ANGO CP 7720       |                  |       |
| Nombre del Responsable: PANCO URQ                                                                                                    | UIDIO ROS     | ALES               |                  |       |
| Correo del Responsable: pancurro@on                                                                                                    | nail.com      |                    |                  |       |
| acturación de Energía Eléctrica 2021                                                                                                    |               |                    |                  |       |
| Trimestre Primero 🗸                                                                                                    | Mes           | Enero              | Febrero          | Marzo |
| Consumo de energía (kWh)                                                                                                    |               |                    |                  |       |
| Demanda Máxima KW:                                                                                                    |               |                    |                  |       |
| Factor de Potencia:                                                                                                    |               |                    |                  |       |
| Facturación Total \$:                                                                                                    |               |                    |                  |       |
| COMENTARIOS:                                                                                                    |               |                    |                  |       |
|                                                                                                    |               |                    |                  |       |
|                                                                                                    |               |                    | A                |       |
|                                                                                                    |               | Galcular           | Limpiar Regresar |       |

Imagen 7. Facturación de energía eléctrica.

En seguida, se tiene que comenzar con el llenado de los campos correspondientes al consumo de energía (kWh); Demanda máxima (W); Factor de Potencia y Facturación total (\$).

Para registrar los datos de manera correcta, recomendamos seguir las siguientes indicaciones:

• Consumo de energía: Registre, sin comas ni espacios, e ingrese la SUMA de lo consumido en periodo punta, base e intermedio, por ejemplo:

|                                                                                                    |               |               |                                 |               | \$80,762                    | IS SESENTA Y DOS     |
|----------------------------------------------------------------------------------------------------|---------------|---------------|---------------------------------|---------------|-----------------------------|----------------------|
| NO. DE SERVICIO :<br>RMU :                                                                                                    |               |               |                                 |               | PERIODO FACTURADO: 3        | ) NOV 20 - 31 DIC 20 |
| TARIFA: GOMTH                                                                                                    | NO. MED       | NDOR: 34T3    | 7G MULTIP                       | LICADOR: 300  | FECHA LÍMITE DE PAG         | GO: 16 ENE 202       |
| CARGA CONECTAD                                                                                                    | A KWI 43      | DEMAN         | NDA CONTRA                      | TADA KW: 342  | CORTE A PARTIR: 17          | ENE 2021             |
| Concepto                                                                                                    |               |               | Consumo<br>estas II talmata III |               | Precia (KIX)                | Subtatal (1011)      |
| kWh base                                                                                                    |               |               |                                 | 10,401        |                             |                      |
| kWh intermedia                                                                                                    |               |               |                                 | 16,229        |                             |                      |
| kWh punta                                                                                                    |               |               |                                 | 4,347         |                             |                      |
| kW base                                                                                                    |               |               |                                 | 48            |                             |                      |
| kW intermedia                                                                                                    |               |               |                                 | 59            |                             |                      |
| kW punta                                                                                                    |               |               |                                 | 59            |                             |                      |
| kWMax                                                                                                    |               |               |                                 | 59            |                             |                      |
| kVArh                                                                                                    |               |               |                                 | 20,608        |                             |                      |
| Factor de potencia %                                                                                                    |               |               |                                 | 83.26         |                             |                      |
| Castas d                                                                                                    | le la energía | en el Mercado | Eléctrice Mavorist              |               | Despisse del impo           | de a saear           |
| Concepto 1                                                                                                    |               | SHW           | sken                            | Importe (400) | Concepto                    | Importe (1011)       |
| luninistro                                                                                                    | 683.51        | 0             | 0                               | 683.51        | Cargo Fijo(*)               | 683.51               |
| Noudrad                                                                                                    | 0             | 4971.34       | 0                               | 4971.34       | Eregia                      | 85,547.80            |
| hansmisión                                                                                                    | 0             | 0             | \$201.04                        | 5201.04       | Cargo Factor de Potencia(*) | 3,245.33             |
| AND A DESCRIPTION OF A DESCRIPTION OF A |               |               |                                 |               |                             |                      |

Imagen 8. Consumo de energía eléctrica.

• Demanda máxima: En este caso, se reporta el valor máximo de los tres valores presentados en punta, base e intermedio, en este ejemplo se pone el de 59 kW:

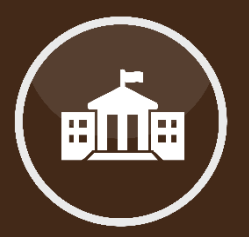

Consumo de energía eléctrica.

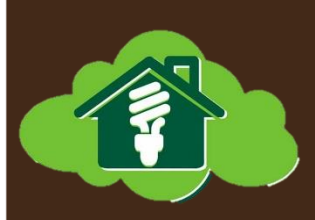

| CFE Suministrado<br>Servicios Bás                                                                                                    | r de<br>sicos.                                                                  | CFE Saministrator de Ser<br>Rin Pédano No. 14, colonia<br>Ricaldía Casantémor, Cód<br>Ciudad de México.<br>RPC: CSS760030CP7                                                                                                    | voor saacas<br>Caautienoc,<br>Igo Postal 06500,        |
|----------------------------------------------------------------------------------------------------|---------------------------------------------------------------------------------|----------------------------------------------------------------------------------------------------|--------------------------------------------------------|
|                                                                                                    |                                                                                 | \$80,762                                                                                                    |                                                        |
|                                                                                                    |                                                                                 | PESOS M.N.)                                                                                                    | CIENTOS SESENTA Y DOS                                  |
| NO. DE SERVICIO :<br>RMU : (                                                                                                    |                                                                                 | PERIODO FACTURA                                                                                                    | DO: 30 NOV 20 - 31 DIC 20                              |
|                                                                                                    |                                                                                 | and the second second se |                                                        |
| TARIFA: GOMTH NO. MEDI                                                                                                    | DOR: 34T37G MULTIPLICADO                                                        | R: 300 FECHA LIMITE D                                                                                                    | E PAGO: 16 ENE 20                                      |
| CARGA CONECTADA KW: 427                                                                                                    | DOR: 34T37G MULTIPLICADO                                                        | R: 300 FECHA LIMITE D<br>W: 342 CORTE A PARTIF<br>Press (2001)                                                                                                    | E PAGO: 16 ENE 20:<br>1: 17 ENE 2021<br>Subtul you     |
| CARGA CONECTADA NW: 427                                                                                                    | DOR: 34T37G MULTIPLICADO<br>DEMANDA CONTRATADA K<br>Cossino<br>Defit & Island & | RE 300 FECHA LIMITE D<br>Wh 342 CORTE A PARTIF<br>Preds (001)                                                                                                    | 2 PAGO: 16 ENE 20                                      |
| CARGA CONECTADA KW: 427<br>Carcato Conectada kw: 427<br>Carcato<br>Kilh base<br>Kilh base                                                                              | DOR: 34T37G MULTIPLICADO<br>DEMANDA CONTRATADA K<br>Cotsamo<br>Refe & Davab &   | R: 300 FECHA LIMITE D<br>Wh 342 CORTE A PARTIF<br>Petid (000)<br>10,401<br>16,229                                                                                                    | 2 PAGO: 16 ENE 20                                      |
| CARGA CONECTADA KW: 427<br>Cancelo<br>With base<br>With base<br>With punta                                                                                             | DOR: 34T37G MULTIPLICADO<br>DEMANDA CONTRATADA M<br>Cotsamo<br>Refe & Donab &   | RE 300 FECHA LIMITE D<br>Wh 342 CORTE A PARTIE<br>Petels (001)<br>10,401<br>10,429<br>4,347                                                                                                    | ta 17 ENE 2021<br>Satural juna                         |
| CARGA CONECTADA NY: 427<br>Cancello<br>With base<br>With intermedia<br>With punta                                                                                      | DOR: 34T37G MULTIPLICADO<br>DEMANDA CONTRATADA K<br>Cotsano<br>Refe & Donab &   | RE 300 FECHA LIMITE D<br>Wh 342 CORTE A PARTIF<br>Petels (000)<br>10,401<br>10,209<br>4,347<br>48                                                                                                    | ta 17 ENE 2021<br>Satural juna                         |
| Concepto<br>Kithi base<br>Kithi pomedia<br>Kithi pomedia<br>Kithi pomedia<br>Kithi pomedia                                                                             | DOR: 34T37G MULTIPLICADO<br>DEMANDA CONTRATADA K<br>Cossano<br>Refit © Estavo © | R: 300 FECHA LIMITE D<br>W: 342 CORTE A PARTIF<br>Press (000)<br>10,401<br>16,229<br>4,347<br>48<br>59                                                                                                    | 2:47 ENE 2021<br>Satisful (cm)                         |
| Concepto<br>KWIn base<br>KWIn Internedia<br>KWI Internedia<br>KWI Internedia<br>KWI Internedia<br>KWI Internedia<br>KWI Internedia                                     | DOR: 34T37G MULTIPLICADO<br>DEMANDA CONTRATADA K<br>Cossano<br>Refit © Estavo © | R: 300 FECHA LIMITE D<br>W: 342 CORTE A PARTIF<br>Pred 1000<br>10,209<br>4,347<br>48<br>59<br>59                                                                                                    | La PAGO: 16 ENE 20<br>La 17 ENE 2021<br>Sabistal (enc) |
| Concepto<br>KWIn base<br>KWIn Intermedia<br>KWI Intermedia<br>KWI Intermedia<br>KWI Intermedia<br>KWI Intermedia<br>KWI Intermedia<br>KWI Intermedia<br>KWI Intermedia | DOR: 34T37G MULTIPLICADO                                                        | R: 300 FECHA LIMITE D<br>W: 342 CORTE A PARTIF<br>Pred 1000<br>10,209<br>4,347<br>48<br>59<br>59<br>59                                                                                                    | 2:47 ENE 2021<br>Satebul (vrc)                         |
| CARGA CONECTADA KW: 427<br>Carcipto<br>KWh base<br>KWh ritemedia<br>KW punta<br>KW intermedia<br>KW punta<br>KW intermedia<br>KW punta                                 | DOR: 34T37G MULTIPLICADO                                                        | RE 300 FECHA LIMITE D<br>WE 342 CORTE A PARTIF<br>PEGS (000)<br>10,401<br>16,229<br>4,347<br>48<br>59<br>59<br>20,608                                                                                                    | <sup>12</sup> 17 ENE 2021<br>Satisfia (xxx)            |

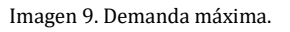

• Factor de Potencia: El factor de potencia que aparece en el recibo se debe de dividir entre 100; en el ejemplo de debería ingresar de la siguiente forma = 0.8326

| CFE Suministr                                                                                                    | ador de<br>Básicos .                                                                  | CFE Suministrator de Serv<br>Rio Ródano No. 14, colonia<br>Acatóa Casuttémor, Cód<br>Giudad de Weixon<br>RPD: CSS180330CP7 | icios Básicos<br>Cusultilimor,<br>po Postal 06500, |
|----------------------------------------------------------------------------------------------------|---------------------------------------------------------------------------------------|----------------------------------------------------------------------------------------------------|----------------------------------------------------|
|                                                                                                    |                                                                                       | \$80,762                                                                                                    |                                                    |
|                                                                                                    |                                                                                       | PESOS M.N.)                                                                                                    | XENTOS SESENTA Y DOS                               |
| NO. DE SERVICIO :<br>RMU :                                                                                                    |                                                                                       | PERIODO FACTURA                                                                                                    | <b>DO:</b> 30 NOV 20 - 31 DIC 2                    |
|                                                                                                    |                                                                                       |                                                                                                    |                                                    |
| TARIFA: GOMTH NO. MI                                                                                                    | EDIDOR: 34T37G MULTIPLICA                                                             | DOR: 300 FECHA LIMITE DE                                                                                                   | PAGO: 16 ENE 20                                    |
| CARIFA: GDMTH NO. MI                                                                                                    | EDIDOR: 34T37G MULTIPLICA                                                             | NR: 300 FECHA LIMITE DI                                                                                                    | 17 ENE 2021                                        |
| TARIFA: GONTH NO. MI                                                                                                    | EDIDOR: 34T37G MULTIPLICA<br>427 DEMANDA CONTRATADA<br>Consume                        | DOR: 300 FECHA LIMITE DI                                                                                                   | = 17 ENE 2021                                      |
| ARIFA: GOMTH NO. MI<br>CARGA CONECTADA kw:<br>Concepto                                                                        | EDIDOR: 34T37G MULTIPLICA<br>427 DEMANDA CONTRATADA<br>Cotesmo<br>Veda © fatesin ©    | DOR: 300 FECHA LIMITE DI<br>LINIT 342 CORTE A PARTIR<br>Pada (403)                                                         | * 17 ENE 2021<br>Subtubl (1001)                    |
| Cancepto<br>KWIN base                                                                                                    | EDIDOR: 34T37G MULTIPLICA<br>427 DEMANDA CONTRATADA<br>Consumo<br>Horis & Estens &    | DOR: 300 FECHA LIMITE DI<br>1. kw: 342 CORTE A PARTIR<br>Pada (401                                                         | * 17 ENE 2021<br>Sublabil (201)                    |
| ARIFA: GDMTH NO. MI<br>CARGA CONECTADA KW:<br>Concepto<br>KWh base<br>KWh intermedia                                          | EDIDOR: 34T37G MULTIPLICA<br>427 DEMANDA CONTRATADA<br>Cotsano<br>Refet Intesh I      | DOR: 300 FECHA LIMITE DI<br>LIMIT: 342 CORTE A PARTIR<br>Pasis (503)<br>10,401<br>14,229                                   | *17 ENE 2021<br>Subtrait (1000)                    |
| Cancepta<br>KWh base<br>KWh base<br>KWh punta                                                                                 | EDIDOR: 34T37G MULTIPLICA<br>427 DEMANDA CONTRATADA<br>Consumo<br>Redet • Intent •    | DOR: 300 FECHA LIMITE DI<br>LIKWI 342 CORTE A PARTIR<br>Pada (00)<br>10,401<br>16,229<br>4,347                             | 417 ENE 2021<br>Subtrail Jorn                      |
| Cancepto<br>KWh base<br>KWh punta<br>KWh base                                                                                 | EDIDOR: 34T37G MULTIPLICA<br>427 DEMANDA CONTRATADA<br>Consumo<br>Reado Estevito      | DOR: 300 FECHA LIMITE DI<br>1 kW: 342 CORTE A PARTIR<br>Pada (00)<br>10,401<br>16,229<br>4,347<br>48                       | 417 ENE 2021<br>Sublabil Joca                      |
| Concepto<br>KWh intermedia<br>KWh punta<br>KWh base<br>KWh punta                                                              | EDIDOR: 34T37G MULTIPLICA<br>427 DEMANDA CONTRATADA<br>Cotsano<br>Refet • Intesh •    | DOR: 300 FECHA LIMITE DI<br>LIMIT 342 CORTE A PARTIR<br>Pada (100)<br>10,401<br>16,229<br>4,347<br>48<br>59                | *17 ENE 2021<br>Sublabil Jacos                     |
| ARIFA: GDMTH NO. MI<br>CARGA CONECTADA KW:<br>Cancepto<br>KWh base<br>KWh base<br>KWh punta<br>KW base<br>KW base<br>KW punta | EDIDOR: 34T37G MULTIPLICA<br>427 DEMANDA CONTRATADA<br>Consumo<br>Reade Estevite      | DOR: 300 FECHA LIMITE DI<br>LIMIT 342 CORTE A PARTIR<br>Pedigional<br>10,401<br>16,229<br>4,347<br>48<br>59<br>59          | 417 ENE 2021<br>Sublabil (1001)                    |
| Cancepto<br>KWh base<br>KWh punta<br>KW base<br>KW base<br>KW base<br>KW base<br>KW base                                      | EDIDOR: 34T37G MULTIPLICA<br>427 DEMANDA CONTRATADA<br>Consumo<br>Herita & fatissis & | DOR: 300 FECHA LIMITE DI<br>NW: 342 CORTE A PARTIR<br>Pede (000)<br>10,401<br>16,229<br>4,347<br>48<br>59<br>59<br>59      | 417 ENE 2021<br>Sublabil (xcn)                     |
| Concepto<br>KWh intermedia<br>KWh punta<br>KWh base<br>KWh punta<br>KWh punta                                                 | EDIDOR: 34T37G MULTIPLICA<br>427 DEMANDA CONTRATADA<br>Consumo<br>Reade Estevite      | DOR: 300 FECHA LIMITE DI<br>LWA 342 CORTE A PARTIR<br>Patis (000)<br>10,401<br>16,229<br>4,347<br>48<br>59<br>59<br>59     | *17 ENE 2021<br>Sublated years                     |

Imagen 10. Factor de Potencia.

Nota: Cuando existan dos recibos en el mes, como en abril y octubre, normalmente se pone el valor más pequeño.

• Facturación: Sin comas ni espacios y se debe ingresar el valor del recibo correspondiente al TOTAL, que en el ejemplo es de \$80,762 pesos:

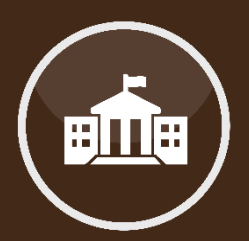

Demanda máxima.

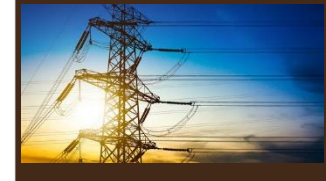

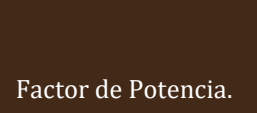

# PACTOR DE POTENCIA Y ÁNGULO φ V Φ FP=Cos φ V 0 1 30 0.866 60 0.5 90 0

| CFE   Servicios Bási                                                                                                    | de<br>icos.                                                                     | CFE Summittrator de Sen<br>Ric Ródano No. 14, colonia<br>Alcaldía Caustelinor, Cód<br>Ciudad de México.<br>RPC: CSS180330CP7                                                                                                    | ncos Busices<br>Cuaultimor,<br>go Postal 06500,         |
|----------------------------------------------------------------------------------------------------|---------------------------------------------------------------------------------|----------------------------------------------------------------------------------------------------|---------------------------------------------------------|
|                                                                                                    |                                                                                 | \$80,762                                                                                                    | XENTOS SESENTA Y DOS                                    |
| NO. DE SERVICIO :<br>RMU :                                                                                                    |                                                                                 | PERIODO FACTURA                                                                                                    | 00: 30 NOV 20 - 31 DIC 20                               |
|                                                                                                    |                                                                                 |                                                                                                    |                                                         |
| TARIFA: GOMTH NO. MEDIO                                                                                                    | OR: 34T37G MULTIPLICADO                                                         | R: 300 FECHA LIMITE DI                                                                                                    | PAGO: 16 ENE 2021                                       |
| TARIFA: GDMTH NO. MEDIC                                                                                                    | DEMANDA CONTRATADA K                                                            | W1 342 CORTE A PARTIR                                                                                                    | 2 PAGO: 16 ENE 2021                                     |
| TARIFA: GOMTH NO. MEDIC<br>CARGA CONECTADA KW: 427<br>Cottopic                                                                                                    | KOR: 34T37G MULTIPLICADO<br>DEMANDA CONTRATADA K<br>Concurs<br>Mda 6 Istua 8    | NR: 300 FECHA LIMITE DI<br>NR: 342 CORTE A PARTIR<br>Pade (00)                                                                                                    | E PAGO: 16 ENE 2021<br>- 17 ENE 2021<br>Satisfia (1979) |
| CARGA CONECTADA KW: 427                                                                                                    | INR: 34T37G MULTIPLICADO<br>DEMANDA CONTRATADA K<br>Consumo<br>Refer 6 Islean 6 | Prote (2001)           Prote (2001)           100,401                                                                                                    | E PAGO: 16 ENE 2021<br>- 17 ENE 2021<br>Subtral (ICC)   |
| CARGA CONECTADA KW: 427<br>Concepto<br>KWh base<br>KWh intermedia                                                                                                    | KOR: 34T37G MULTIPLICADO<br>DEMANDA CONTRATADA K<br>Consano<br>Refat & Intent & | PECHA LIMITE DI           W1: 342         CORTE A PARTIR           Pecis (600)         10,401           10,429         10,229                                                                                                    | E PAGO: 16 ENE 2021<br>* 17 ENE 2021<br>Satural (1007)  |
| CARGA CONECTADA KW: 427<br>Carga Conectada kW: 427<br>Carcella<br>KWh base<br>KWh base<br>KWh base<br>KWh punta                                                                | INR: 34T37G MULTIPLICADO<br>DEMANDA CONTRATADA K<br>Conseno<br>Refer & Intens & | Precis (600)           100,800         Precis (600)           100,800         100,800           100,800         4,347                                                                                                    | E PAGO: 16 ENE 2021<br>- 17 ENE 2021<br>Satural (1000)  |
| CARGA CONECTADA KW: 427<br>Carcapto<br>KWh base<br>KWh punta<br>KWh panta                                                                                                    | KOR: 34T37G MULTIPLICADO<br>DEMANDA CONTRATADA K<br>Consumo<br>Redor & Inform & | Precis (000)           Precis (000)           10,401           10,401           16,209           4,347           48                                                                                                    | E PAGO: 16 ENE 2021<br>- 17 ENE 2021<br>Statutal (ICC)  |
| CARGA CONECTADA KW: 427<br>Carcepto<br>KWh base<br>KWh intermedia<br>KWh punta<br>KW base<br>KW base                                                                           | KOR: 34T37G MULTIPLICADO<br>DEMANDA CONTRATADA K<br>Consamo<br>Refat & Intent & | Prote (KON)           10,401           10,401           10,401           10,401           10,401           10,401           10,401           10,401           10,401           10,401           10,401           10,401           10,401           10,401           10,401           10,401           10,401           10,401           10,401           10,401           10,401           10,401           10,401           10,401           10,401           10,401           10,401           10,401           10,401           10,401           10,401           10,401           10,401           10,401           10,401           10,401           10,401           10,401           10,401           10,401           10,401           10,401           10,401           10,401           10,401           10,401           <                       | E PAGO: 16 ENE 2021<br>- 17 ENE 2021<br>Satural (1007)  |
| CARGA CONECTADA KW: 427<br>Carga Conectada kW: 427<br>Carga<br>KWh base<br>KWh base<br>KWh base<br>KWh base<br>KWh base<br>KW base<br>KW base<br>KW base<br>KW base<br>KW base | KOR: 34T37G MULTIPLICADO<br>DEMANDA CONTRATADA K<br>Comuno<br>Refor & Intens &  | Precis (KON)           100,401           Precis (KON)           100,401           100,401           100,401           100,401           100,401           100,501           100,501           100,501           100,501           100,501           100,501           100,501           100,501           100,501           100,501           100,501           100,501           100,501           100,501           100,501           100,501           100,501           100,501           100,501           100,501           100,501           100,501           100,501           100,501           100,501           100,501           100,501           100,501           100,501           100,501           100,501           100,501           100,501           100,501           100,501           100,501           100,501           100,501 | E PAGO: 16 ENE 2021<br>- 17 ENE 2021<br>Satural (1000)  |

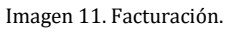

2) "Consulta los consumos de energía eléctrica de tu Inmueble": Aquí podrá comprobar que se hayan registrado de manera exitosa los consumos de energía y consultar si se han realizado los registros correspondientes en años anteriores (en caso de que no se hayan realizado, invitamos a que estos sean registrados para regularizar el estatus del inmueble).

| Consulta los consumos de energía eléctrica de tu<br>Inmueble |
|--------------------------------------------------------------|
| Listado de Informes Trimestrales 2021                        |
| Listado de Informes Trimestrales 2020                        |
| Listado de Informes Trimestrales 2019                        |
| Listado de Informes Trimestrales 2018                        |
| Listado de Informes Trimestrales 2017                        |

Imagen 12. Historial de consumos de energía eléctrica del Inmueble.

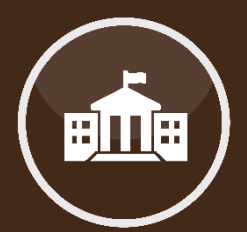

Facturación.

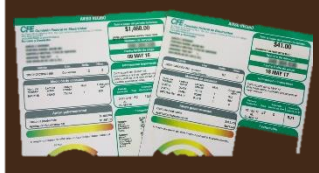

Historial de consumos de energía.

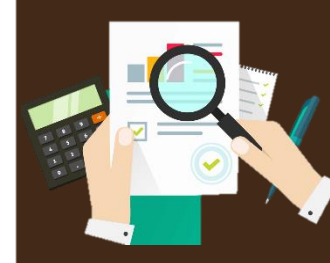

En caso de requerir asesoría, puede contactarnos vía telefónica, correo electrónico o de manera presencial en nuestras oficinas.

Otra forma de comunicación es a través de una videoconferencia; si fuera de su interés, deberá solicitarla vía telefónica para acordar la fecha y hora más conveniente.

Teléfono: 553000-1000

#### **INMUEBLES**

Ing. Alejandro Patiño Flores: ext. 1235 alejandro.patino@conuee.gob.mx

Ing. Roberto Negrete Aguilar: ext. 1263 roberto.negrete@conuee.gob.mx

Arq. Hebert León Sánchez: ext.1116 hebert.leon@conuee.gob.mx

Estamos para ayudarles a dar cumplimiento a las diversas actividades del Programa.

# MESOGRAFÍA

#### INFORMACIÓN

Sistema informático, Conuee.

## IMAGENES

Ruta de acceso y reporte de consumos de energía eléctrica para el rubro de inmuebles.

## REALIZACIÓN

Área de Gestión para la Eficiencia Energética, febrero 2021.

#### CONUEE

Av. Revolución 1877. Col Barrio de Loreto. Alcaldía Álvaro Obregón. C. P. 01090 Ciudad de México. Tel. 55-3000-1000

www.gob.mx/conuee

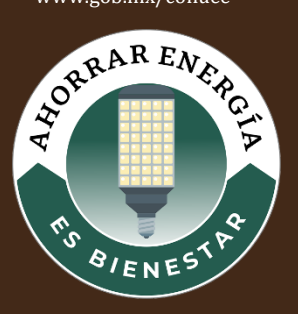